# 中南财经政法大学合同管理信息化平台

# 用户操作手册

# (申请人)

目录

| 电脑操作           | . 3  |
|----------------|------|
| 1.1 PC 端登录     | . 3  |
| 1.1.1 登录步骤     | . 3  |
| 1.1.2 个人界面介绍   | .4   |
| 1.2 合同流程操作     | . 5  |
| 1.2.1 合同签订流程申请 | . 5  |
| 1.2.2 填写说明     | . 6  |
| 1.2.3 功能说明     | 10   |
| 1.2.4 流程图      | 12   |
| 1.3 合同台账和归档    | 16   |
| 1.3.1 合同台账管理   | 16   |
| 1.3.2 合同归档管理   | 17   |
| 手机端操作          | 18   |
| 2.1 手机登录       | 18   |
| 2.2 手机流程操作     | 19   |
|                | 电脑操作 |

# 一、电脑操作

#### 1.1 PC 端登录

#### 1.1.1 登录步骤

(1)打开 360 极速浏览器(建议),登录合同管理系统 http://lcm.zuel.edu.cn/,进入登录界面。

| 中命财经政法大学<br>Zhongman University of Economics and Law                                                                                                    |   |
|----------------------------------------------------------------------------------------------------|---|
| P sysadmin                                                                                                    |   |
| ê                                                                                                    |   |
| 2 285% 2 185% 2 285% 3 285% 3 285% 3 3 285% 3 3 285% 3 4 285% 3 4 285% </td <td></td> |   |
|                                                                                                    | ø |
|                                                                                                    |   |

#### (2) 点击统一认证登录,进入合同管理系统界面。

|     | 中南财住敲<br>Zhongsan University of Eco | 法大号    | ↓                                                                                                    |             |      |              | 🥠 🖈                        | ⊕ ■      ■     □ |
|-----|-------------------------------------|--------|----------------------------------------------------------------------------------------------------|-------------|------|--------------|----------------------------|------------------|
|     |                                     |        | 合同审批                                                                                                    |             |      | С 奈 Х нове » | 合同制度                       | С ф х ноле »     |
| ប   | 合同首页                                |        | 待办 已办 办结                                                                                                    |             |      |              |                            | 2022-08 系统管理员    |
| ß   | 合同发起                                | $\sim$ | ·合同签订流程-系统管理员-2022-12-                                                                                                    | 21 -测试-系统管  | • 系统 | 2022-12      | 1.100                      | 2022-08 系统管理员    |
|     | 合同台账                                |        | ·合同签订流程-系统管理员-2022-11-                                                                                                    | 11 -测试-系统管… | 系统   | 2022-11      | and the second second      | 2022-08 系统管理员    |
| Ŷ   |                                     |        | ·合同签订流程-系统管理员-2022-11-                                                                                                    | 02 -测试-系统管  | 系统   | 2022-11      |                            |                  |
| Ð   | 变更日志                                |        | ·合同签订流程-系统管理员-2022-10-                                                                                                    | 10 -测试-系统管  | 系统   | 2022-10      |                            |                  |
| 00% | 合同归档                                | $\sim$ | ·合同签订流程-系统管理员-2022-10-                                                                                                    | 10系统管理员…    | 系统   | 2022-10      |                            |                  |
| æ   | Note that the selected              |        | ·合同签订流程-系统管理员-2022-10-                                                                                                    | 10系统管理员     | 系统   | 2022-10      |                            |                  |
| 专   | 法务专家库                               |        | ·合同审批流程-系统管理员-2022-08-                                                                                                    | 19 -测试-系统管… | 系统   | 2022-08      | 合同范本                       | C ☆ × HERRE >>   |
| ß   | 合作方信息库                              |        | ·合同审批流程-系统管理员-2022-08-                                                                                                    | 15 -测试-系统管  | 📄 系统 | 2022-08      | 合同范本 授权委托书                 |                  |
| ٦   | 合同授权                                | $\sim$ | ·合同审批路径-系统管理员-2022-07-                                                                                                    | 06 -测试-系统管  | 系统   | 2022-07      |                            | 2022-10 系统管理员    |
| đ   | 合同到期查询                              |        |                                                                                                    |             |      |              | Contraction and the second | 2022-08 系统管理员    |
| Q   | 合同查询                                |        | 合同台账                                                                                                    |             |      | Ċ ☆ X Honess |                            |                  |
| ~   | 合同报表                                |        | 合同台账 到期合同                                                                                                    |             |      |              |                            |                  |
|     | L. Market                           |        | 合同名称    合同编号                                                                                                    | ヘロ妥力单位      | 合同类型 | 合同状态         |                            |                  |
|     |                                     |        | And a second second sec | 17-6.00     |      |              |                            |                  |

## 1.1.2 个人界面介绍

|    | Property interest of the |    | III ARB.                        |                                 |        |        |         |          |      |          | -invite rate |
|----|--------------------------|----|---------------------------------|---------------------------------|--------|--------|---------|----------|------|----------|--------------|
| _  |                          |    | 合同审批                            |                                 |        |        | C 0 x   | 自同制度     |      |          | cex          |
| U  | 合同首页                     | -1 | 幕の日の                            | 刃结                              |        |        |         |          |      | 22-08    | 系统管理员        |
| ß  | 合同发起                     | 10 | · 合同签订油程-系统复数                   | 纪-2022-10-10 · 阅试· 系统管理员 · 2022 | -10-10 | 系统     | 2022-10 |          |      | .2-08    | 系统管理员        |
|    | 合同台歌                     |    | · 台网签订消程-系统管理                   | 图-2022-10-10 系统管理员-2022-10-     | 10     | 渐绕     | 2022-10 |          |      | 2022-08  | 圣统管理员        |
| _  |                          |    | · 合同签订油程·系统管理                   | -2022-10-10 美统管理员 - 2022-10-    | 10     | 系统     | 2022-10 |          |      |          |              |
| 90 | Sell's                   |    | · 合同审批流程-系统管理                   | 188-2022-08-19-調試-系統管理层-2022    | -08-19 | 系统     | 2022-08 | 字校合同官理制  | 度宣问  |          |              |
| A. | 合同日档                     | ~  | <ul> <li>合同审批消程-系统管理</li> </ul> | 4员-2022-08-15 · 测试·英统管理员-2022   | -08-15 | 系统     | 2022-08 |          |      |          |              |
| ß  | 法务专家库                    |    | - C                             |                                 |        |        |         | Asitt    |      |          |              |
| 3  | 合作方信息库                   |    | TPER                            |                                 |        |        |         | -        |      |          | COA          |
| a, | 合间拨权                     | 2  | TIFIQ                           |                                 |        |        |         |          |      | 2022-10  | 系统管理员        |
| 9  | 合同到期面间                   |    |                                 |                                 |        |        |         | 1.0      |      | 2022-08_ | 系统管理员        |
| 2  | 合同透阅                     |    | 合同台版                            |                                 |        |        | C 0 x   | 会同范末     |      |          |              |
| a  | 合同經濟                     |    | 合同合数 列联合问                       | 已审批通过的合同                        | 同台账及到期 | 合同查询   |         | E HUNDAR |      |          |              |
|    |                          | _  | 合同名称                            | A同時期 合同素力单位                     | 合同类型   | 合同状态   |         |          |      |          |              |
|    |                          |    |                                 |                                 | 度退 买安夫 | 已至订    |         |          |      |          |              |
|    | 采里栏                      |    |                                 |                                 | 料研类    | 已苦订    |         | 白白松吉     |      |          | 6.0 x        |
|    |                          |    |                                 |                                 |        |        |         | -        | 彩购类  |          |              |
|    |                          |    |                                 |                                 | 2000   | (EMAT) |         |          | 制定资产 |          |              |

- ▶ 菜单栏: 根据权限不同展示不同菜单。
- ▶ 工作区: 与自已相关的待办、已办、办结事项, 通过切换页签来进行切换
- ▶ 合同制度:可以查看系统中已经上传进去的相关合同制度。
- ▶ 合同范本:可以查看系统中已经上传的合同范本。
- 合同台账:可以查看已审批通过的合同台账和已到期合同,通过页签来切换。

## 1.2 合同流程操作

## 1.2.1 合同签订流程申请

主页--->合同发起--->合同申请,点击打开填写表单页面。

| A   | 中南财住政                 | 妝月 | 111 合同营     |                    |                   |      | 1   |        |         |              | 🧶 🖈 💿 💼 siebre 🖓                                                                                                    |
|-----|-----------------------|----|-------------|--------------------|-------------------|------|-----|--------|---------|--------------|----------------------------------------------------------------------------------------------------|
| -   |                       |    | 合用审批        |                    |                   |      |     |        | C 0 X   | 合同制度         | C 0 x                                                                                                    |
| 17  | 合同首页                  | _  | (時か) 円足     | ひ わは               |                   |      |     |        |         |              | 2022-08 系統管理员                                                                                                    |
| es. | 合同发起                  |    | - 合利益订流程-源  | 統質理想-2022-10-10 -  | 测试·系统管理员-2022-1   | 0-10 | 派统  |        | 2022-10 |              | 2022-08 系统管理员                                                                                                    |
|     | Allahat               |    | · 合同签订阶程-参  | 統管理長-2022-10-10 -  | ·新統管理冊-2022-10-10 |      | 熟練. |        | 2022-10 |              | 2022-08 系统管理员                                                                                                    |
|     | 台四中論                  |    | · 合同签订流程·源  | 银统管理员-2022-10-10 · | ·順統管理员-2022-10-10 |      | 系统. |        | 2022-10 |              |                                                                                                    |
|     | 合同说更                  |    | · 合何审批消程- 系 | 統體理局-2022-08-19-   | 测试-系统管理员-2022-0   | 8-19 | 系统. | 20 C   | 2022-08 |              |                                                                                                    |
|     | <b>☆</b> /98488       |    | 合同审批流程。资    | 統管理员-2022-08-15-   | 周试,系统管理员-2022-0   | 8-15 | 系统。 | ÷.     | 2022-08 |              |                                                                                                    |
|     | 合同理学                  |    |             |                    |                   |      |     |        |         | 会同范本         |                                                                                                    |
| >   | 合同中批                  |    |             |                    |                   |      |     |        |         | ATT BUT BUCH | (                                                                                                    |
|     | ARTH                  |    |             |                    |                   |      |     |        |         | The minaron  | 2022.10 Eintereit                                                                                                    |
|     | Elephin               |    |             |                    |                   |      |     |        |         |              | 2022 10 州北南1232                                                                                                    |
| 0   | 合同台鄉                  |    |             |                    |                   |      |     |        |         |              | ACCESSION OF A DESCRIPTION OF A DESCRIPTION OF A DESCRIPR |
| 65  | 安使日志                  |    | 合词出潮        |                    |                   |      |     |        | C D X   |              |                                                                                                    |
| 35  | ABBB                  | 1  | 合同合称 列阿合    | 同                  |                   |      |     |        |         |              |                                                                                                    |
|     | and the second second |    |             | 合何编号               | 合同項の単位            | 合何类型 |     | 合同状态   |         |              |                                                                                                    |
| (2) | 适的专家库                 |    |             | 1.30 are .         |                   | *    |     | 已勝切    |         |              |                                                                                                    |
| 8   | 合作方语思度                |    |             |                    |                   |      |     | 自需订    |         | ANNES        |                                                                                                    |
|     | 合同硬权                  |    |             |                    |                   |      |     | EMINT  |         | DIAINCH      | C 0 #                                                                                                    |
|     | ADDIMAN               |    |             |                    |                   |      |     | CINETE |         |              | 加速原产                                                                                                    |

#### 1.2.2 填写说明

|                                                            |                                             | 合               | 同签订流程                                              |                                                                   |
|------------------------------------------------------------|---------------------------------------------|-----------------|----------------------------------------------------|-------------------------------------------------------------------|
| 基本信息                                                       |                                             |                 |                                                    |                                                                   |
| 标题                                                         | 合同签订选程-系统管理员-2022-10-26                     |                 |                                                    | ]                                                                 |
| 申请人                                                        | 系统管理员                                       |                 | 合同承办单位                                             |                                                                   |
| 申请的前间                                                      | m 2022-10-26                                |                 | 合同状态                                               |                                                                   |
| 签约方信息                                                      |                                             |                 |                                                    |                                                                   |
| 甲方单位名称                                                     |                                             |                 |                                                    | *                                                                 |
| 乙方单位类别                                                     |                                             | * *             | 是否涉及多方签约                                           | ×.                                                                |
| 乙方单位名称                                                     | Q 新建相对方信息                                   |                 |                                                    |                                                                   |
| 姓名                                                         |                                             |                 | 身份证号                                               |                                                                   |
| 引信息                                                        |                                             |                 |                                                    |                                                                   |
| 合同名称                                                       |                                             |                 |                                                    |                                                                   |
|                                                            |                                             | *               | 合同编号                                               |                                                                   |
| 合同归口管理单位                                                   |                                             | *<br>Q *        | 合同编号<br>合同类型                                       | *                                                                 |
| 合同归口管理单位<br>是否为重大合同 🕜                                      |                                             | *<br>Q *<br>• * | 合同编号<br>合同类型<br>是否有授权                              | • <b>*</b>                                                        |
| 合同日口管理单位<br>是否为重大合同 🥜<br>授权委托书师题                           | <ul> <li>() * जिसेवर्ग्यक्राहन्छ</li> </ul> | *<br>Q *        | 会同编号<br>会同类型<br>是活者性权<br>授权书                       | • *<br>• *                                                        |
| 合同日口管理单位<br>是否为重大合同 🕜<br>控权委托书标题                           | ्र * आसाइट्राइस्ट स                         | *<br>Q *<br>*   | 会同编号<br>会同类型<br>是否有投权<br>投权书                       | • *<br>• *<br>Q                                                   |
| 合同日口管理单位<br>是否为重大会同 🥑<br>使忆感托4初期<br>合同期的                   | Q * 新建定忆委16-15                              | *<br>Q *<br>~ * | 会同编号<br>会同类型<br>是活有授权<br>授权书                       | • *<br>• *<br>Q                                                   |
| 合同日口管理申位<br>是否力量大会同 📀<br>授权委托书所题<br>合同标的                   | Q * 新建建筑委托书                                 | *               | 会問編号<br>会同类型<br>是活発党权<br>授权书<br>是活業対务由此 2          | <ul> <li>*</li> <li>Q</li> <li>*</li> <li>*</li> <li>*</li> </ul> |
| 合同日口管理单位<br>是否为重大会同 (2)<br>使见盛托书标题<br>合同标的<br>合同金额<br>全额类别 | ★ 新建成55%16-15                               | *<br>Q *<br>*   | 会同编号<br>会同类型<br>是活者投权<br>投权书<br>是活業对务由此 2<br>会同至订人 |                                                                   |

- ◆ 基本信息:不需填写,系统根据填写人所在组织架构自动带出。
- ◆ 签约方信息:

甲方单位名称: 据实填写

乙方单位类别:下拉选择。选择企业时须填写乙方单位名称,选择个人时须 填写姓名及身份证号。

◆ 合同信息:

合同名称: 据实填写

合同编号:点击提交时系统会自动生成,如不符,在发起人反馈节点可进行 修改。 合同归口管理单位:如为本单位则选择本单位,如为其他单位则选择其他单位(涉及到后面流程审批人)。

合同类型:据实填写,合同类型会涉及到后续流程流转,如:工会类合同会 推送到工会负责人、非学历教育培训合同会推送到教学督导中心老师审核。 是否为重大合同:据实填写,重大合同会经过法务部,不是重大合同不会经 过。

是否有授权书: 据实填写

授权书标题:需先在系统中导入授权书,填写时选择导入的授权书即可,若 没有授权书则在是否有授权书字段填写否。

|   | 中南财任政<br>Zhongman University of Eco | 作大号    | ● □ □ □ □ □ □ □ □ □ □ □ □ □ □ □ □ □ □ □ |             |          |          | 🔎 🛨 😁 🛛 🕎 系统 | 管理员 🖌 |
|---|-------------------------------------|--------|-----------------------------------------|-------------|----------|----------|--------------|-------|
|   |                                     |        | 四 四四天年书                                 |             |          |          |              |       |
| Ø | 合同发起                                | ~      | U ixixetti                              |             |          |          | 保存保存并新建      |       |
| Ş | 合同台账                                |        |                                         |             | 委托书-新建模板 |          |              |       |
| ø | 变更日志                                |        | 标题                                      |             |          |          | *            |       |
|   | 合同归档                                | $\sim$ | 登记人                                     | 系统管理员    Q  | 登记部门     |          | Q            |       |
| 曹 | 法务专家库                               |        | 授权开始日期                                  | D           | 结束日期     | <b>1</b> |              |       |
| ß | 合作方信息库                              |        | 授权文件                                    | 上传附件 最大5M/个 |          |          |              |       |
| ٥ | 合同授权                                | ~      |                                         |             |          |          |              |       |
| [ | 新建授权                                |        |                                         |             |          |          |              |       |
|   | 授权查询                                |        |                                         |             |          |          |              |       |
| ٥ | 合同到期查询                              |        |                                         |             |          |          |              |       |
| Q | 合同查询                                |        |                                         |             |          |          |              |       |
| ~ | 合同报表                                |        |                                         |             |          |          |              |       |

合同标的: 据实填写

合同 金 额 : 据 实 填 写 , 如 没 有 具 体 合 同 金 额 则 在 文 本 处 说 明

合同金额

是否需财务审批:据实填写,如为是则会推送至财务部,否则不会经过财务 部。

金额类别: 据实填写

合同签订人:据实填写,如果申请时不确定后续打印节点可修改。

是否分期付款:据实填写,如为是则需在备注填写具体情况。

合同正文: 上传合同文本

修改后正文:上传根据意见修改后的合同文本,可多次上传。 合同附件:上传附件,如采招材料、办公会议纪要等。 盖章后合同:在用印节点上传盖章签字后确定合同文本的扫描件。 合同签订流程表打印:在申请人上传合同节点或合同流程完成之后,点击右 键进行打印操作,打印出来的即为合同签订流程表,凭此表可进行合同盖章 用印。

|          |   | 提交 | 保存 | 转发     | Ξ |
|----------|---|----|----|--------|---|
|          |   |    |    |        |   |
|          |   |    |    |        |   |
| 签订流程     |   |    |    |        |   |
|          |   |    |    |        |   |
|          |   |    |    |        |   |
|          |   |    |    | -      |   |
|          |   |    |    |        |   |
|          |   |    |    | 提交     |   |
| 合同承办单位   |   | Q  |    | 保存     |   |
|          |   |    | e  | 转发     |   |
| 台同状态     |   |    |    | 删除     |   |
|          |   |    | Ð  | 打印     |   |
|          |   |    | 首  | 打印日志   |   |
|          |   |    | ☆  | 收藏     |   |
|          |   |    | 0  | 帮助     |   |
| 目不进口夕亡体约 | 本 | ž  |    | 显示页面地均 | Ŀ |

| ☆ 高效源于协                                         | 同 ×             |                          | × 🛛 🕄 合同签订流程-系              | 统管理员-2022 × 🕄      | 合同签订流程-系统管理员-2022 ×           | + -                      |
|-------------------------------------------------|-----------------|--------------------------|-----------------------------|--------------------|-------------------------------|--------------------------|
| $\  \   \leftarrow \  \   \rightarrow \  \   G$ | ① 不安全   lcm.zue | el.edu.cn/spa/workflow/s | tatic4form/index.html?_rdm= | 1672280224347#/mai | in/workflow/req?urger=0&auth9 | ignatureStr=19e92a4c2a6f |
|                                                 |                 |                          |                             |                    |                               |                          |
|                                                 |                 |                          | 中南财经政法大学                    | 学合同签订流程            | 表                             |                          |
| Γ                                               |                 |                          |                             |                    |                               |                          |
|                                                 | 合同名称            |                          |                             |                    |                               |                          |
|                                                 | 合同编号            |                          |                             |                    |                               |                          |
| -                                               | 合同签订人           |                          |                             | 是否有                | 授权                            |                          |
|                                                 | 合同承办单位<br>文本审查  |                          |                             |                    |                               |                          |
|                                                 | 归口管理单位<br>业务审查  |                          |                             |                    |                               |                          |
|                                                 | 法律事务部门<br>法务审查  |                          |                             |                    |                               |                          |
|                                                 | 财务部门<br>财务审查    |                          |                             |                    |                               |                          |
|                                                 | 财务部门<br>财务审查    |                          |                             |                    |                               |                          |

### 1.2.3 功能说明

撤回功能: 仅发起者可进行撤回, 当流程需作废, 或者重新发起时, 发起者可在 合同跟踪里找到对应合同, 点击进表单页面, 右上角可进行撤回。

|           | 中南财作版法<br>Zhongsan University of Economics | 4 ## 合同管理系统                          |                            |                                   |     |                                                          |                        |                          | 🏓 🖈 💿                           |                               | 彩流管理员 🖌                  |
|-----------|--------------------------------------------|--------------------------------------|----------------------------|-----------------------------------|-----|----------------------------------------------------------|------------------------|--------------------------|---------------------------------|-------------------------------|--------------------------|
|           |                                            | 🕜 合同跟踪                               |                            |                                   |     |                                                          |                        |                          |                                 |                               | • =                      |
| 압         | 合同首页                                       | ਙ 按流程类型显示 ── ~                       | 直接参与                       | 我的关注 共享给                          | 合我  |                                                          |                        |                          |                                 | Q                             | 高级搜索                     |
|           | 合同发起 へ                                     | 全部类型                                 | 1 创建日期                     | 刖 创建人 所属路径                        | 紧急  | 事项名称                                                     | 流转 拍                   | 度收日期                     | 操作时间。当前状况                       | 流程编号                          | 诗办人                      |
|           | 合同变更                                       | ▼【二期】合同管理<br>合同签订流程                  | 2022-<br>11-02<br>16:29:07 | 系统管 合同签订<br><sup>理员</sup> 流程      | 正常  | 合同签订流程-系统<br>管理员-2022-11-<br>02 -测试-系统管理<br>员-2022-11-02 | 2<br>发起者 1<br>1        | :022-<br>1-02<br>6:29:07 | 2022-<br>11-02<br>16:29:11      |                               | 系统管理<br>员                |
|           | 合同跟踪 合同审批                                  |                                      | 2022-<br>10-26<br>21:12:14 | 系统管 合同签订<br>理员 流程<br>4            | 正常  | 合同签订流程-系统<br>管理员-2022-10-<br>26 -测试合同审批-<br>系统管理员-2022-  | 合同承 2<br>办单位 1<br>审批 2 | 022-<br>0-26<br>1:12:13  | 2022-<br>10-26 指定流轴<br>21:13:53 | 【2022<br>】校办<br>(其他)<br>第007号 |                          |
| \$<br>1   | 合同办结<br>合同台账<br>变更日志                       |                                      | 2022-<br>10-10<br>14:43:27 | 系统管 合同签订<br><sup>理员</sup> 流程<br>7 | 正常  | 合同签订流程-系统<br>管理员-2022-10-<br>10 -测试-系统管理<br>员-2022-10-10 | 2<br>发起者 1<br>1        | 022-<br>0-10<br>4:43:27  | 2022-<br>10-10<br>14:43:34      | 【2022<br>】工会<br>(工会)<br>第001号 | 系统管理<br>员                |
| Tavaccrir | 合同归档 ∨<br>法务专家库                            |                                      | 2022-                      | 玄统等 会同练计                          |     | 合同签订流程-系统<br>答理员_2022-10-<br>共93                         | 2<br>& K               | 022-                     | 2022-                           | )~ 跳至                         | <u>老缔等</u> 理<br>1 页      |
| •         | 流程:处理 - 合同<br>流程表单 流                       | 签订流程 - 指定流转 【2022】 村<br>全國 流程状态 相关资源 | 恋办(其他)第007-                | 号 🖉                               |     |                                                          |                        |                          |                                 |                               |                          |
|           |                                            |                                      |                            |                                   |     |                                                          |                        |                          |                                 | 0                             | 打印                       |
|           |                                            |                                      |                            | 合同签订流                             | 程   |                                                          |                        |                          |                                 | 目<br>・<br>・<br>☆              | 打印日志<br>撤回<br>流程版本<br>收藏 |
|           | 基本信息                                       |                                      |                            |                                   |     |                                                          |                        |                          |                                 | 0                             | 帮助<br>显示页面地址             |
|           | 标题                                         | 合同签订流程-系统管理员-20                      | 22-10-26                   |                                   |     |                                                          |                        |                          |                                 |                               |                          |
|           | 申请人                                        | 系统管理员                                |                            | 合同承認                              | 办单位 | 党办、校办、督查办、                                               | 法务部                    |                          |                                 |                               |                          |
|           | 申请时间                                       | 2022-10-26                           |                            | 合同状                               | ð   | 签订中                                                      |                        |                          |                                 |                               |                          |
|           | 签约方信息                                      |                                      |                            |                                   |     |                                                          |                        |                          |                                 |                               |                          |
|           | 甲方单位                                       | 3称 测试合同审批                            |                            |                                   |     |                                                          |                        |                          |                                 |                               |                          |

退回功能: 仅审批人可退回, 当审批人在审批过程中发现表单有误或者需要修改时, 可退回至之前审批过的任意节点。审批人可选择被退回者再次提交时是需要重走流程还是直接提交给审批人。

|                                                                                                    |                                          | 合同签订                            | 流程     |               |         |    |  |
|----------------------------------------------------------------------------------------------------|------------------------------------------|---------------------------------|--------|---------------|---------|----|--|
| 基本信息                                                                                                    |                                          |                                 |        |               |         |    |  |
| 标题                                                                                                    | 合同签订流程-系统管理员-2022                        | 10-26                           |        |               |         |    |  |
| 申请人                                                                                                    | 系统管理员                                    |                                 | 合同承办单位 | 党办、校办、督查办、法务部 |         |    |  |
| 申请时间                                                                                                    | 2022-10-26                               |                                 | 合同状态   | 签订中           |         |    |  |
| 签约方信息                                                                                                    |                                          |                                 |        |               |         |    |  |
|                                                                                                    |                                          |                                 |        |               |         |    |  |
| 转【2022】校i<br>相关资源                                                                                                    | 办(其他)第007号 🧷                             |                                 |        |               | 批准      | 退回 |  |
| 转 【2022】校示<br>相关资源                                                                                                    | か (其他) 第007号 🧷<br>習                      |                                 |        |               | 批准<br>X | 退回 |  |
| 转 【2022】 校述<br>相关资源                                                                                                    | か (其他) 第007号 🤗<br>登                      |                                 |        |               | 批准<br>× | 退回 |  |
| 转 【2022】校近<br>相关资源<br>② 退回设置<br>请选择退回节                                                                                                    | か (其他) 第007号 ⊘<br>聲<br>点<br>点名称          | 操作者                             |        |               | 批准<br>× | 退回 |  |
| <ul> <li>转【2022】校示<br/>相关资源</li> <li>◆ 退回设置</li> <li>请选择退回书</li> <li>节,</li> <li>● 发</li> </ul>                                                                                                    | か (其他) 第007号 🧷<br>音<br>点名称<br>起者         | 操作者<br>系统管理员                    |        |               | 批准<br>× | 退回 |  |
| 转 【2022】校<br>相关资源<br>② 退回设置<br>清选择退回节<br>一<br>一<br>一<br>の<br>一<br>数<br>退回后再提交                                                                                                    | か (其他) 第007号 🧷                           | 操作者                             |        |               | 批准<br>× | 退回 |  |
| <ul> <li>转【2022】校済<br/>相关资源</li> <li>② 退回设置</li> <li>请选择退回节</li> <li>・</li> <li>・</li>     &lt;</ul> | か (其他) 第007号 🧷<br>置<br>点名称<br>起者<br>調选择: | 操作者<br>系统管理员<br>③ 逐级审批 () 直达本节。 | Ä      |               | 批准<br>× | 退回 |  |

确定 更多 》

逐级审批:从退回的那个节点一步步审批。

测试合同

直达本节点:被退回者提交之后直接到达退回者。

#### 1.2.4 流程图

● 点击上方页签进行流程查看,不同颜色代表不同状态,可根据上方自行对应。

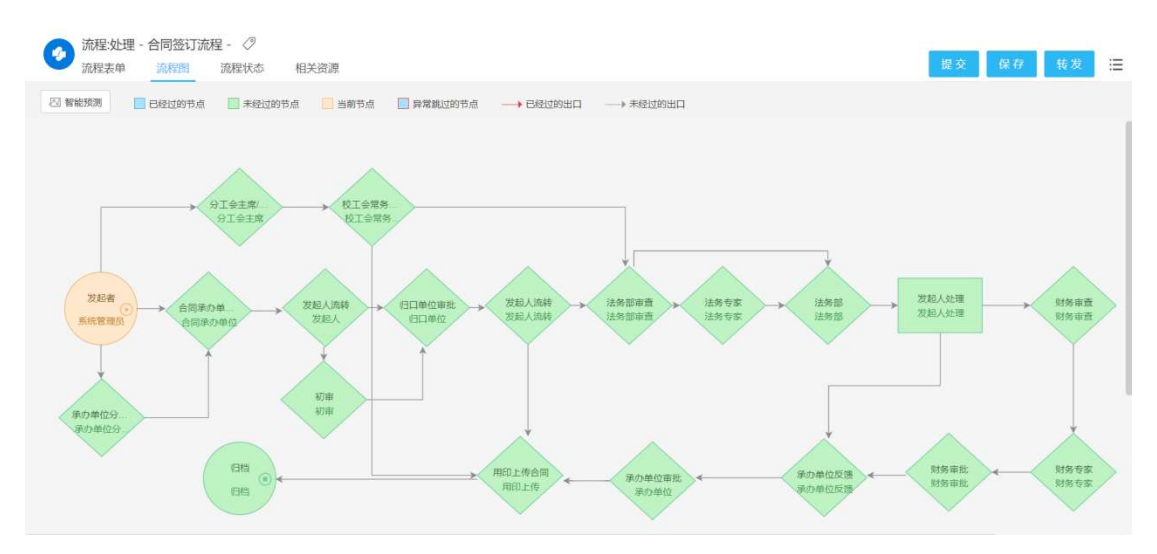

点击保存按钮,切换至流程图可进行流程智能预测。 通用合同流程图:

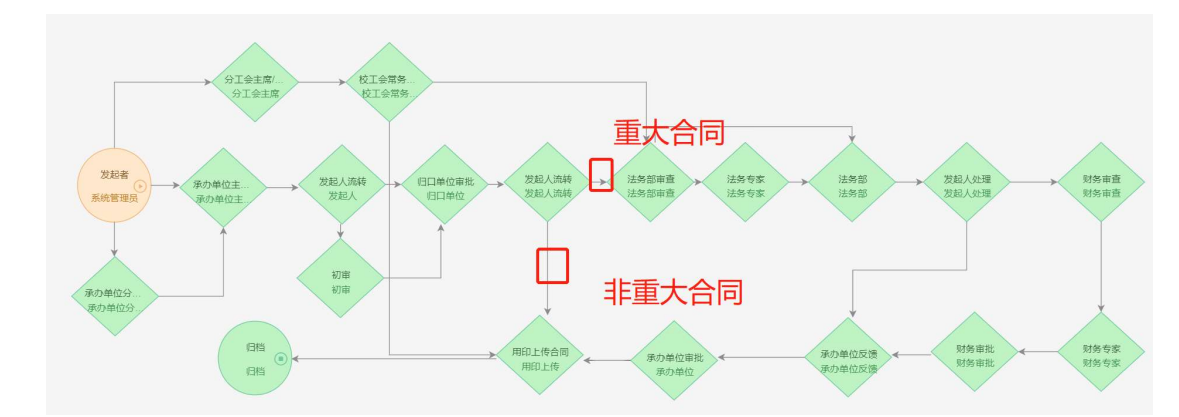

(1)是否为重大合同为否时,则为:发起人—承办单位分管领导(根据实际需求来进行选择是否需要部门副职分管领导审批)—承办单位主要负责人审批—发起人流转—归口单位审批—发起人上传盖章版合同—归档

(2)是否为重大合同为是时,则为:发起人—承办单位分管领导(根据实际需求来进行选择是否需要部门副职分管领导审批)—承办单位主要负责人审批—发起人流转—归口单位审批—发起人流转—法务部审查一法务专家一法务部负责人—发起人处理(如不需要经过财务审查环节会自动跳过)一承办单位反馈一承办单位审批—发起人上传盖章版合同—归档

(3)根据是否需要财务审批决定流程是否经过财务审查一财务专家一财务审批 如果需要承办单位分管领导审批时,承办单位分管领导提交承办单位主要负责人 审批时需要选择相应的领导进行审批,系统不会自动推送,发起人也不能选择。

| 1日天    |                        |                                           |                    | 100 |
|--------|------------------------|-------------------------------------------|--------------------|-----|
| 试      |                        |                                           | 重新生成编号 选择预留号 新建预留号 |     |
| 乾办、校办、 | ••• •••••<br>• 请选择下一节点 | 操作者                                       | X                  | ~   |
| 否      | 下一节点:                  | 合同承办单位审批                                  | ٩                  | ~   |
| 测试     | 节点操作者:                 |                                           | Q                  |     |
|        | 会签关系:                  | 会签                                        | ~                  |     |
| 1.00   | 抄送人:                   |                                           | Q                  | ~   |
| 支出     |                        | <ul> <li>可提交意见</li> <li>不可提交意见</li> </ul> |                    |     |
|        |                        |                                           | 确定  更多 ≫           | ~   |

#### 工会类合同流程图:

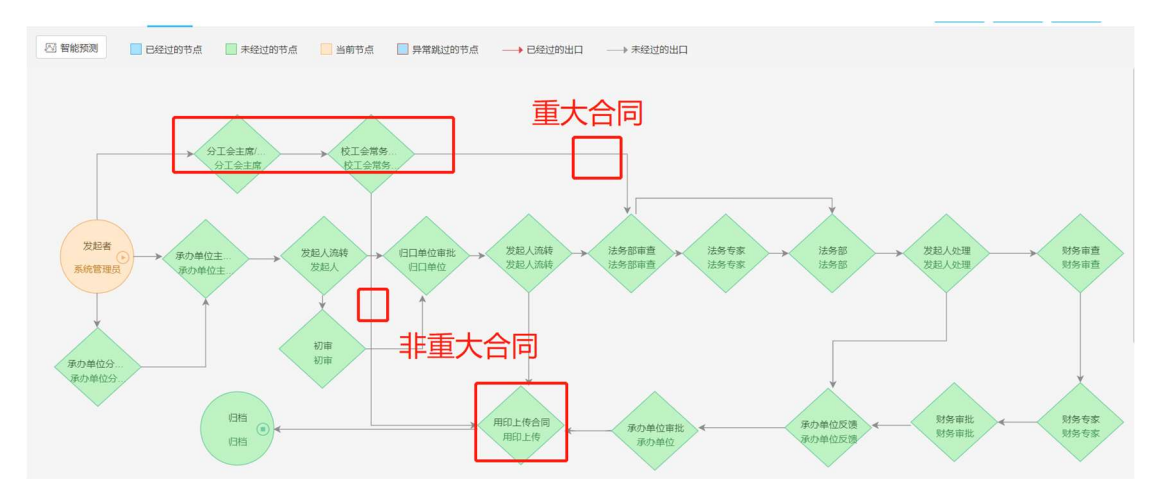

(1)是否为重大合同为否时,则为:发起人—分工会主席—校工会常务副主席—发起人上传盖章版合同—归档

(2)是否为重大合同为是时,则为:发起人一分工会副主席一校工会常务副主席一法务部审查一法务专家一法务部负责人一。。。。。一归档根据是否需要财务审批决定流程是否经过财务审查。

非学历教育培训合同类流程图:

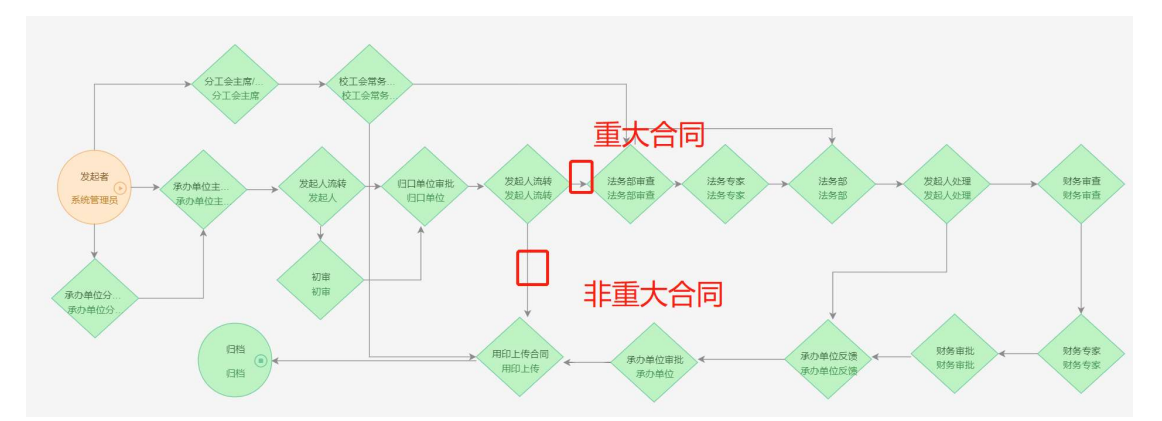

(1)是否为重大合同为否时,则为:发起人—承办单位分管领导(根据实际需求来进行选择是否需要部门副职分管领导审批)—承办单位主要负责人审批—发起人流转—初审(教学督导中心老师)—合同归口单位负责人—发起人上传盖章版合同—归档

(2)是否为重大合同为是时,则为:发起人—承办单位分管领导(根据实际需求来进行选择是否需要部门副职分管领导审批)—承办单位主要负责人审批—发起人流转—初审(教学督导中心老师)—合同归口单位负责人—法务部审查—法务专家—法务部负责人—。。。。。—归档

根据是否需要财务审批决定流程是否经过财务审查。

注:所有流程在提交下一步时可选择下一个节点及节点操作者,请据实选择, 合同承办单位与归口单位为同一单位时,归口单位审批人为承办单位审批人, 需再审批一遍,如图:

| 理 - 合同签订流程<br>流程图 》               | - <i>②</i><br>充程状态 | 5. 相关资源    |                  | 提交      | 1¢. |
|-----------------------------------|--------------------|------------|------------------|---------|-----|
| 是否使用模板                            | 番                  | 🤣 请选择下一节点排 | 操作者              | ×       |     |
| 是否为重大合同 <table-cell></table-cell> | 否                  | 下一节点:      | 合同承办单位审批         | م       |     |
|                                   | 测                  | 节点操作者:     |                  | ٩       |     |
| 合同标的                              |                    | 会签关系:      | 会签               | ~       |     |
| 合同金额                              |                    | 抄送人:       |                  | Q       |     |
| 全额关制                              | 462                |            | ● 可提交意见 ○ 不可提交意见 | Q       |     |
| 法务专家                              |                    |            |                  | 确定 更多 》 |     |
|                                   |                    |            |                  |         |     |

|           |            |          |                                      | 重新生成编号 | 选择预留号 新建预  | 留号 |
|-----------|------------|----------|--------------------------------------|--------|------------|----|
| 韵、校办、**** | 请选择下一节点操作者 | ž        | A PR V vi                            | 104+7t | ×          | ×  |
| 否         | 下一节点:      | 合同承办单位审批 |                                      |        | Q          | ~  |
| 测试        | 节点操作者:     |          | 静                                    |        | <b>X</b> Q |    |
|           | 会签关系:      |          | <b>3</b> o <sup>*</sup> Z0<br>部门:法学院 |        | ~          |    |
| 11.00     | 抄送人:       |          | 分部:中南财经政<br>岗位:                      | 法大学    | Q          | ~  |
| 支出        |            |          | 工级:<br>状态:正式<br>电话:                  |        |            | Q  |
|           |            |          | 手机<br>邮件:                            |        | [多》        | ~  |
|           |            |          |                                      |        |            |    |

在选择过程中,如果有同名人员,需选择之后鼠标放在名字上,可看到此人

#### 具体信息

### 1.3 合同台账和归档

### 1.3.1 合同台账管理

主页——>合同台账,此页面可查看在系统中走完签订流程的合同,根据权限区分,能看到的则是具有查看权限

| 1                                                                                   |                                                                                                    |                                                                                                    | 同台账                                                                                      |                                                                                                    |                        |                      |           |                    |                    |                                                   |                                       |                                         |                                                                            |                                                                                                    |                                                                                                    |
|-------------------------------------------------------------------------------------|----------------------------------------------------------------------------------------------------|----------------------------------------------------------------------------------------------------|------------------------------------------------------------------------------------------|----------------------------------------------------------------------------------------------------|------------------------|----------------------|-----------|--------------------|--------------------|---------------------------------------------------|---------------------------------------|-----------------------------------------|----------------------------------------------------------------------------|----------------------------------------------------------------------------------------------------|----------------------------------------------------------------------------------------------------|
| ☆ 合同首页                                                                              |                                                                                                    | 全部 (25)                                                                                                    | 是 (2)                                                                                    | 否 (23)                                                                                                    |                        |                      |           |                    |                    |                                                   |                                       |                                         |                                                                            |                                                                                                    |                                                                                                    |
|                                                                                     | _                                                                                                    | 合同名称:                                                                                                    | 合同名称                                                                                     |                                                                                                    | 合同编号:                  |                      |           | 合同类型               | : 合同类型             | ✓ 合同归                                             | 口管理单位:                                |                                         | Q 合同                                                                       | 承办单位:                                                                                                    |                                                                                                    |
| ■ 交更日志                                                                              |                                                                                                    | 买卖装合                                                                                                    | 同金額                                                                                      |                                                                                                    |                        |                      |           |                    | -                  | 租赁类合同金属                                           | a                                     |                                         |                                                                            |                                                                                                    |                                                                                                    |
| ▲ 「「」 合同归档                                                                          |                                                                                                    | 620,0                                                                                                    | 50.00                                                                                    |                                                                                                    |                        |                      |           |                    | Σ                  | 106,000.                                          | 00                                    |                                         |                                                                            |                                                                                                    |                                                                                                    |
| <b>固</b> 法务专家                                                                       | 窂                                                                                                    | 0                                                                                                    | 合同编号                                                                                     | 合同名称                                                                                                    | 合同承                    | 合同归                  | 合同类型      | 合同状态               | 是否为                | 合同签 台                                             | 词结 法务专家                               | 《 合同金額                                  | 申请人                                                                        | 合同應                                                                                                    | [ 操作                                                                                                    |
| ○ 合作方信                                                                              | 息库                                                                                                    |                                                                                                    |                                                                                          |                                                                                                    |                        |                      |           |                    |                    |                                                   |                                       |                                         |                                                                            |                                                                                                    |                                                                                                    |
| ● 合同授权                                                                              |                                                                                                    |                                                                                                    |                                                                                          | -                                                                                                    |                        |                      |           |                    | <b>a</b>           |                                                   |                                       | 10000                                   |                                                                            |                                                                                                    | ● €                                                                                                    |
| ■ 合同到明日                                                                             | 直间                                                                                                    |                                                                                                    | -                                                                                        |                                                                                                    | -                      |                      |           |                    |                    |                                                   |                                       |                                         |                                                                            |                                                                                                    |                                                                                                    |
| 合同查询                                                                                |                                                                                                    |                                                                                                    | 2.<br>学院                                                                                 | 1                                                                                                    |                        |                      |           |                    |                    |                                                   |                                       |                                         |                                                                            |                                                                                                    |                                                                                                    |
| 2 合同报表                                                                              |                                                                                                    |                                                                                                    | 第004号                                                                                    |                                                                                                    |                        |                      | 科和        |                    | E                  |                                                   |                                       |                                         |                                                                            |                                                                                                    |                                                                                                    |
|                                                                                     |                                                                                                    |                                                                                                    | 100000                                                                                   | +67                                                                                                    |                        |                      |           |                    |                    |                                                   |                                       |                                         |                                                                            |                                                                                                    |                                                                                                    |
|                                                                                     |                                                                                                    |                                                                                                    | 100                                                                                      | 100                                                                                                    | - total and            |                      |           |                    |                    |                                                   |                                       |                                         |                                                                            |                                                                                                    |                                                                                                    |
|                                                                                     |                                                                                                    |                                                                                                    |                                                                                          |                                                                                                    |                        |                      |           |                    |                    |                                                   |                                       |                                         |                                                                            |                                                                                                    | A /                                                                                                    |
| 中南财住政法。                                                                             | <学 <b>Ⅲ</b>                                                                                                    | 合同管理系统                                                                                                    | (ж.) т                                                                                   | र जिन्हें र                                                                                                    |                        |                      |           |                    |                    |                                                   | <b>共25</b> 帝                          | <u>,</u>                                |                                                                            | 理员了                                                                                                    | 系统管理员                                                                                                    |
| 中南岸程設法 <i>}</i><br>Encountry of Eccourts                                            | ·译 ===                                                                                                    | <ul> <li>□</li> <li>□</li></ul>                                                                                                    | ( <b>*</b> / <del>-</del>                                                                | ব জনির হ                                                                                                    |                        |                      |           |                    |                    |                                                   | жсэж<br>                              |                                         |                                                                            | 理員の設置                                                                                                    | F建 Ⅲ                                                                                                    |
| <b>ヤ市財経設法よ</b><br>三<br>合同首页                                                         | لَانًا اللَّٰٰةِ اللَّٰٰةِ اللَّٰٰةِ اللَّٰٰةِ اللَّٰٰةِ اللَّٰٰةِ اللَّٰٰةِ اللَّٰٰةِ اللَّٰٰةِ اللَّٰٰةَ اللَّ                                                                                                    | <ul> <li>合同管理系统</li> <li>合同管理系统</li> <li>合同台账</li> <li>部(150)</li> </ul>                                                                                                    | () <del>x</del> , <del>,</del>                                                           | হয়াছা J                                                                                                    |                        |                      |           |                    |                    |                                                   | #25#                                  |                                         |                                                                            | )<br>)<br>)<br>(<br>)<br>)<br>(<br>)<br>(<br>)<br>)<br>(<br>))<br>(<br>))<br>(<br>))<br>(<br>))<br>(<br>))<br>(<br>))<br>(<br>))<br>(<br>))<br>(<br>))<br>(<br>))<br>())<br>())<br>())<br>())<br>()))<br>())<br>()))<br>()))<br>()))<br>()))<br>()))<br>()))<br>()))<br>()))<br>())))<br>())))<br>()))))) | 系统管理员 、<br>所建 Ⅲ<br>根素                                                                                                    |
| 中市身住設法よ<br>一                                                                        |                                                                                                    | <ul> <li>合同管理系统</li> <li>合同管理系统</li> <li>③ 合同台账</li> <li>部 (150) 長</li> <li>39 (150) 長</li> </ul>                                                                                                    | ()*, -                                                                                   | হয়ছে।<br>হ (119)                                                                                                    | w<br>一                 |                      |           | ▲同米刊·              |                    |                                                   | жана)д.                               | <b>.</b>                                |                                                                            | 理员 2<br>※<br>Q<br>[]                                                                                                    | 系统管理员 、<br>所建 □ Ξ<br>搜索<br>新建                                                                                                    |
| <b>中市射任設 注</b> 大<br>三<br>合同首页<br>合同党起 ~                                             |                                                                                                    | <ul> <li>合同管理系统</li> <li>合同管理系统</li> <li>合同台账</li> <li>部 (150) 長</li> <li>明名称: 合同</li> </ul>                                                                                                    | (床) 于<br>(注(31) 子<br>名称                                                                  | マ茶陵()<br>5 (119)<br>合同                                                                                                    | 编号: 2                  | 合同编号                 |           | 合同类型:              | 合同类型               | ✓ 合同归口                                            | <b>大公</b> 家 (*)<br>管理単位:              | <u>,</u>                                | <b>a</b>                                                                   |                                                                                                    | 系统管理员 、<br>所建 ∷<br>授家<br>新建<br>删除                                                                                                    |
| <b>中市射任版注</b><br>一<br>合同道页<br>合同发起 ><br>今回公報<br>委更日志                                | 大学<br>11112<br>全日<br>合同                                                                                                    | <ul> <li>合同管理系统</li> <li>合同管理系统</li> <li>部(150) 長</li> <li>引名称:</li> <li>回る称:</li> <li>回る称:</li> <li>回る称:</li> </ul>                                                                                                    | (床, テ<br>(床) テ<br>是(31) 音                                                                | <ul> <li>&lt;示的コ</li> <li></li> <li></li> <l< td=""><td>编号: 《 法务专家:</td><td>)<br/>百编号</td><td></td><td>合同类型:</td><td>合同类型</td><td>~ 合同归口</td><td><b>ポイン</b>第<br/>管理単位:</td><td><u>,</u> 0</td><td><b>a</b></td><td></td><td>系统管理员、 新建 提素 新建 新建</td></l<></ul> | 编号: 《 法务专家:            | )<br>百编号             |           | 合同类型:              | 合同类型               | ~ 合同归口                                            | <b>ポイン</b> 第<br>管理単位:                 | <u>,</u> 0                              | <b>a</b>                                                                   |                                                                                                    | 系统管理员、 新建 提素 新建 新建                                                                                                    |
| <b>中</b> 布射径 絞 法 が<br>一 二<br>合同道页<br>合同労起 ~<br>合同分離<br>変更日志<br>合同乃指 ~               | ★ 111<br>★ 111<br>★ 111 | <ul> <li>合同管理系统</li> <li>合同管理系统</li> <li>合同台账</li> <li>部 (150) 長</li> <li>司名称: </li> <li>同</li> <li>同承办单位: </li> </ul>                                                                                                    | (赤,<br>(赤)<br>(31) 子<br>名称:                                                              | マボ fbi J<br>5 (119)<br>合同<br>Q                                                                                                    | 编号: 《                  |                      |           | 合同类型:              | 合同类型               | ✓ 合同归口                                            | <b>光公</b> 家 へ<br>管理单位:                |                                         | <b>e</b> 1                                                                 | 理員<br>3<br>3<br>3<br>4<br>1<br>1<br>1<br>4<br>1<br>1<br>1<br>1<br>1<br>1<br>1<br>1<br>1<br>1<br>1<br>1<br>1                                                                                                    | 系統管理员、 新建 Ⅲ                                                                                                    |
| <b>や                            </b>                                                | 大学 111<br>1011年<br>合同<br>合同                                                                                                    | <ul> <li>○ 合同管理系统</li> <li>○ 合同管理系统</li> <li>○ 合同台账</li> <li>○ 合同台账</li> <li>○ の名称:</li> <li>○ の目</li> <li>○ の目</li> <li>○</li></ul>                                                                                                    | (赤/<br>-<br>-<br>-<br>-<br>-<br>-<br>-<br>-<br>-<br>-<br>-<br>-<br>-<br>-<br>-<br>-<br>- | マチ(Sa J<br>5 (119)<br>合同<br>Q                                                                                                    | 编号: 《                  | <b>上</b> 回编号         | C         | 合同类型:<br>入<br>入    | 合同类型               | · → 合同日口                                          | <b>光公</b> 家 。<br>管理单位:                | <b>4</b> 0 - 1                          | <b>a</b>                                                                   |                                                                                                    | ▲ K M M M M M M M M M M M M M M M M M M                                                                                                    |
| <b>わ 射 任 枚 注 が         三</b><br>同前页<br>句同労起<br>ショ<br>日の台<br>知同日档<br>よ务专家库<br>谷市5信息库 |                                                                                                    | <ul> <li>合同管理系统</li> <li>合同管理系统</li> <li>合同合計账</li> <li>部(150) 長</li> <li>男之称:</li> <li>回用承知单位:</li> <li>回用承知单位:</li> <li>自用编号</li> </ul>                                                                                                    | (朱, 子<br>(朱) 子<br>(31) 子<br>名称<br>合同名称                                                   | <ul> <li>示於al 」</li> <li>(119)</li> <li>合同</li> <li>合同承办</li> </ul>                                                                                                    | 编号: 《<br>法务专家:<br>合同归口 | · 미양 명<br>[]<br>合同类型 | 合同状态      | 合同类型:              | 合同类型               | <ul> <li>✓ 合同归口</li> <li>▲ 合同签订 全</li> </ul>      | <b>共公</b> 家 ()<br>管理単位:<br>(同結束 合同全者) | (1) (1) (1) (1) (1) (1) (1) (1) (1) (1) | <ul> <li>全同履行</li> </ul>                                                   |                                                                                                    | ▲ ####################################                                                                                                    |
| <b>2</b>                                                                            |                                                                                                    | <ul> <li>合同管理系统</li> <li>合同管理系统</li> <li>参 合同台账</li> <li>部(150) 是</li> <li>第8名称:</li> <li>● 研<br/>新成功单位:</li> <li>□ 合同编号</li> <li>↓</li> </ul>                                                                                                    | (朱, 子<br>き<br>き(31) ?<br>名称<br>合同名称                                                      | <ul> <li>示(Sal )</li> <li>5 (119)</li> <li>合同</li> <li>合同承办</li> </ul>                                                                                                    | 编号:                    | 合同类型                 | 合同状态      | 合同类型:<br>入<br>法务专家 | 合同类型               | <ul> <li>✓ 合同归口</li> <li>▲同签订 ź</li> </ul>        | 共23家<br>管理単位:<br>                     | 美 申请人                                   | <ul> <li>A     </li> <li>A     </li> <li>A     </li> <li>A     </li> </ul> |                                                                                                    | 新建 Ⅲ<br>提素<br>新建<br>删除<br>批量导入<br>批量共享<br>野社<br>帮助<br>显示页面地址                                                                                                    |
| <b>や か 好 任 紋 法 が</b><br>==                                                          |                                                                                                    | <ul> <li>合同管理系统</li> <li>合同管理系统</li> <li>部合同合账</li> <li>部名称:</li> <li>●</li> <li>●<td>(朱,<br/>(朱,<br/>と)<br/>名称<br/>合同名称</td><td><ul> <li>c 赤(bit) 」</li> <li>5 (119)</li> <li>合同</li> <li>①</li> <li>○</li> <li></li> <li></li></ul></td><td>编号: 2<br/>法务专家:<br/>合同归口</td><td>ho12日<br/>合何类型</td><td>合同状态</td><td>合同类型:</td><td>合何类型<br/>是否为重…<br/>否</td><td><ul> <li>         ・         ・         ・</li></ul></td><td><b>共25</b>家 (<br/>管理単位:<br/>间結束 合同金額</td><td></td><td><ul> <li>Q</li> <li>合同履行</li> </ul></td><td></td><td>▲ 新給管理员 、      「課 ::::     「課     」     「     」     「     」     「     」     、     「     」     、     「     」     、     」     、     「     」     、     、     「     」     、     、     、     、     、     、     、     、     、     、     、     、     、     、     、     、     、     、     、     、     、     、     、     、     、     、     、     、     、     、     、     、     、     、     、     、     、     、     、     、     、     、     、     、     、     、     、     、     、     、     、     、     、     、     、     、     、     、     、     、     、     、     、     、     、     、     、     、     、     、     、     、     、     、     、     、     、     、     、     、     、     、     、     、     、     、     、     、     、     、     、     、     、     、     、     、     、     、     、     、     、     、     、     、     、     、     、     、     、     、     、     、     、     、     、     、     、     、     、     、     、     、     、     、     、     、     、     、     、     、     、     、     、     、     、     、     、     、     、     、     、     、     、     、     、     、     、     、     、     、     、     、     、     、     、     、     、     、     、     、     、     、     、     、     、     、     、     、     、     、     、     、     、     、     、     、     、     、     、     、     、     、     、     、     、     、     、     、     、     、     、     、     、     、     、     、     、     、     、     、     、     、     、     、     、     、     、     、     、     、     、     、     、     、     、     、     、     、     、     、     、     、     、     、     、     、     、     、     、     、     、     、     、     、     、     、     、     、     、     、     、     、     、     、     、     、     、     、     、     、     、     、     、     、     、     、     、     、     、     、     、     、     、     、     、     、     、     、     、     、     、     、     、     、     、     、     、     、     、     、     、     、     、     、     、     、     、     、     、     、     、     、     、     、     、     、     、     、     、     、     、     、     、     、     、     、     、     、     、     、     、     、</td></li></ul> | (朱,<br>(朱,<br>と)<br>名称<br>合同名称                                                           | <ul> <li>c 赤(bit) 」</li> <li>5 (119)</li> <li>合同</li> <li>①</li> <li>○</li> <li></li> <li></li></ul>                                                                                                    | 编号: 2<br>法务专家:<br>合同归口 | ho12日<br>合何类型        | 合同状态      | 合同类型:              | 合何类型<br>是否为重…<br>否 | <ul> <li>         ・         ・         ・</li></ul> | <b>共25</b> 家 (<br>管理単位:<br>间結束 合同金額   |                                         | <ul> <li>Q</li> <li>合同履行</li> </ul>                                        |                                                                                                    | ▲ 新給管理员 、      「課 ::::     「課     」     「     」     「     」     「     」     、     「     」     、     「     」     、     」     、     「     」     、     、     「     」     、     、     、     、     、     、     、     、     、     、     、     、     、     、     、     、     、     、     、     、     、     、     、     、     、     、     、     、     、     、     、     、     、     、     、     、     、     、     、     、     、     、     、     、     、     、     、     、     、     、     、     、     、     、     、     、     、     、     、     、     、     、     、     、     、     、     、     、     、     、     、     、     、     、     、     、     、     、     、     、     、     、     、     、     、     、     、     、     、     、     、     、     、     、     、     、     、     、     、     、     、     、     、     、     、     、     、     、     、     、     、     、     、     、     、     、     、     、     、     、     、     、     、     、     、     、     、     、     、     、     、     、     、     、     、     、     、     、     、     、     、     、     、     、     、     、     、     、     、     、     、     、     、     、     、     、     、     、     、     、     、     、     、     、     、     、     、     、     、     、     、     、     、     、     、     、     、     、     、     、     、     、     、     、     、     、     、     、     、     、     、     、     、     、     、     、     、     、     、     、     、     、     、     、     、     、     、     、     、     、     、     、     、     、     、     、     、     、     、     、     、     、     、     、     、     、     、     、     、     、     、     、     、     、     、     、     、     、     、     、     、     、     、     、     、     、     、     、     、     、     、     、     、     、     、     、     、     、     、     、     、     、     、     、     、     、     、     、     、     、     、     、     、     、     、     、     、     、     、     、     、     、     、     、     、     、     、     、     、     、     、     、     、     、     、     、     、     、     、     、     、     、     、     、     、     、     、     、     、     、     、     、 |
| <b>や</b>                                                                            |                                                                                                    | <ul> <li>合同管理系统</li> <li>合同管理系统</li> <li>部合同合账</li> <li>部名称:</li> <li>●</li> <li>●<td>(末,<br/>(末)<br/>(31)<br/>合同名称</td><td><ul> <li>マ系(bit)」</li> <li>5 (119)</li> <li>合同</li> <li>合同承办</li> <li>羊院</li> </ul></td><td>编号: 《<br/>法务专家:<br/>合同归口</td><td>2009年<br/>(<br/>合同类型</td><td>C<br/>合同状态</td><td>合同类型:<br/>入<br/>法务专家</td><td>合同类型<br/>是否为重<br/>否</td><td>✓ 合同归口 合同归口 合同签订 全</td><td><b>共23家</b> ()<br/>管理単位:<br/>(同結束 合同会者</td><td>使 申请人</td><td><ul> <li>全同履行</li> </ul></td><td></td><td>系统管理员 ↓ f 建 注: 提索 新聞除 升量 批量号入 批量号入 机量号入 机量子等 帮助 显示页面地址 合同变更</td></li></ul>                                                                                                    | (末,<br>(末)<br>(31)<br>合同名称                                                               | <ul> <li>マ系(bit)」</li> <li>5 (119)</li> <li>合同</li> <li>合同承办</li> <li>羊院</li> </ul>                                                                                                    | 编号: 《<br>法务专家:<br>合同归口 | 2009年<br>(<br>合同类型   | C<br>合同状态 | 合同类型:<br>入<br>法务专家 | 合同类型<br>是否为重<br>否  | ✓ 合同归口 合同归口 合同签订 全                                | <b>共23家</b> ()<br>管理単位:<br>(同結束 合同会者  | 使 申请人                                   | <ul> <li>全同履行</li> </ul>                                                   |                                                                                                    | 系统管理员 ↓ f 建 注: 提索 新聞除 升量 批量号入 批量号入 机量号入 机量子等 帮助 显示页面地址 合同变更                                                                                                    |

审批流程结束了的合同可在台账里查询,点击右上方横线可进行导出,导出格式为 excel 格式

### 1.3.2 合同归档管理

主页——>合同归档,可查看归档合同。

| A     | 中南财住政  | 法 | ₩ 合同管      |   |            |        |    | 🔎 🚖 😁 🛛 👼 系統管理员 🗸 |
|-------|--------|---|------------|---|------------|--------|----|-------------------|
| G     | 三合同首页  |   | □ 新建文档     |   |            |        |    | =                 |
| ß     | 合同发起   |   | 品 全部目录     | ~ | ☆ 合同管理【二明】 | • 合同台账 |    |                   |
|       | 合同台账   |   | 全部类型       |   |            |        |    |                   |
| Ø     | 变更日志   |   | ▼ 合同管理【二期】 |   | +          |        | 11 |                   |
| - III | 合同归档   | 3 | C PALENCE. |   |            |        |    |                   |
|       | 归档文件   | _ |            |   |            |        |    |                   |
|       | 前期台账导入 | _ |            |   |            |        |    |                   |
|       | 台账查看   |   |            |   | j.         |        |    |                   |
| 園     | 法务专家库  |   |            |   |            |        |    |                   |
| 25    | 合作力信息库 |   |            |   |            |        |    |                   |
|       | 合同地成功  |   |            |   |            |        |    |                   |
| 6     | 合同查询   |   |            |   |            |        |    |                   |
|       | 合同报表   |   |            |   |            |        |    |                   |
|       |        |   |            |   |            |        |    |                   |

归档文件:可查看系统中走完审批流程的盖章版合同。

前期台账导入:前期线下走完的合同可整理成 Excel 表在此页面导入

台账查看: 可查看导入的台账

## 二、手机端操作

#### 2.1 手机登录

企业微信——工作台——万能广场——法治中南大——合同管理进入之后即可 看到合同管理主页。

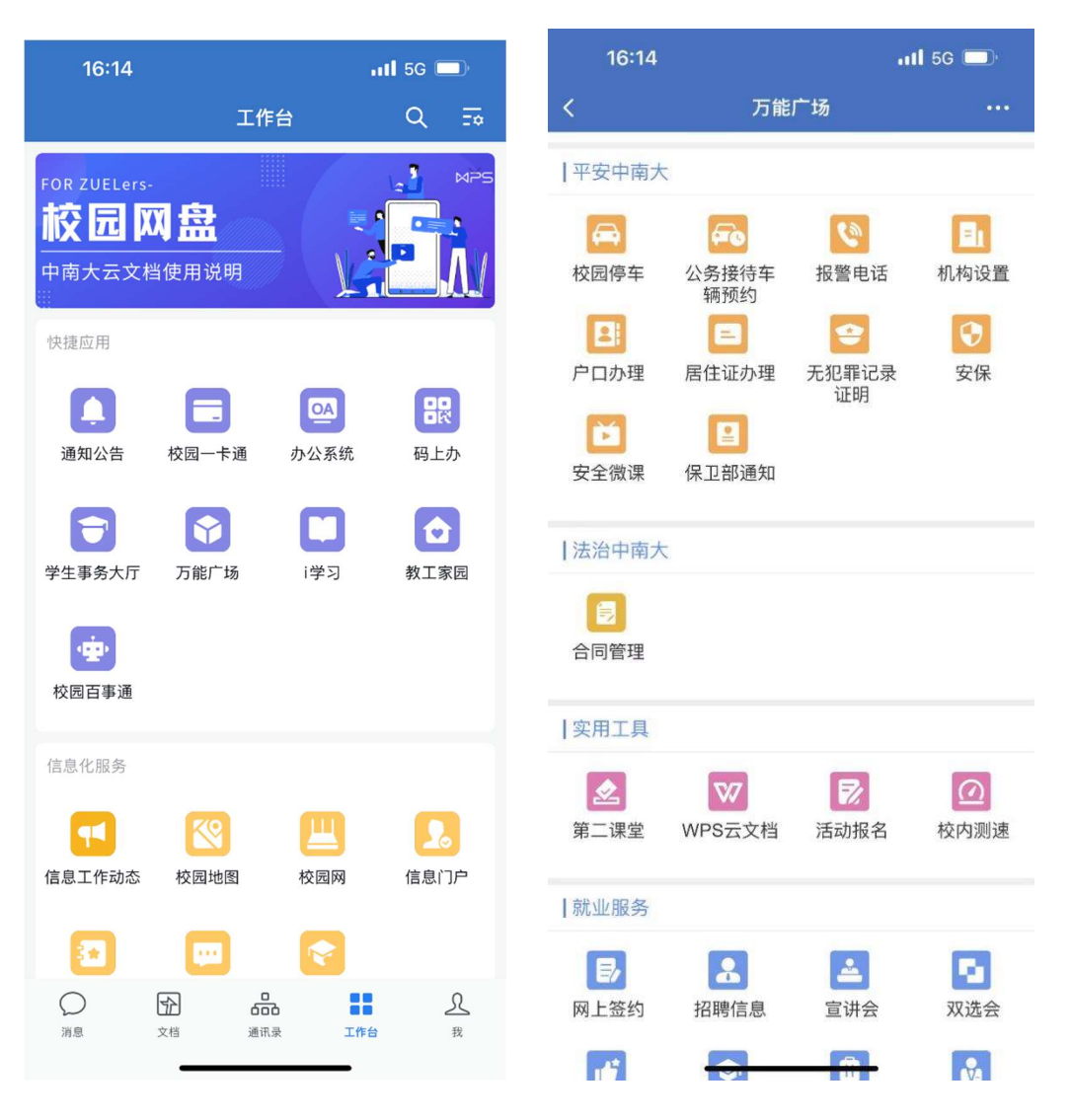

### 2.2 手机流程操作

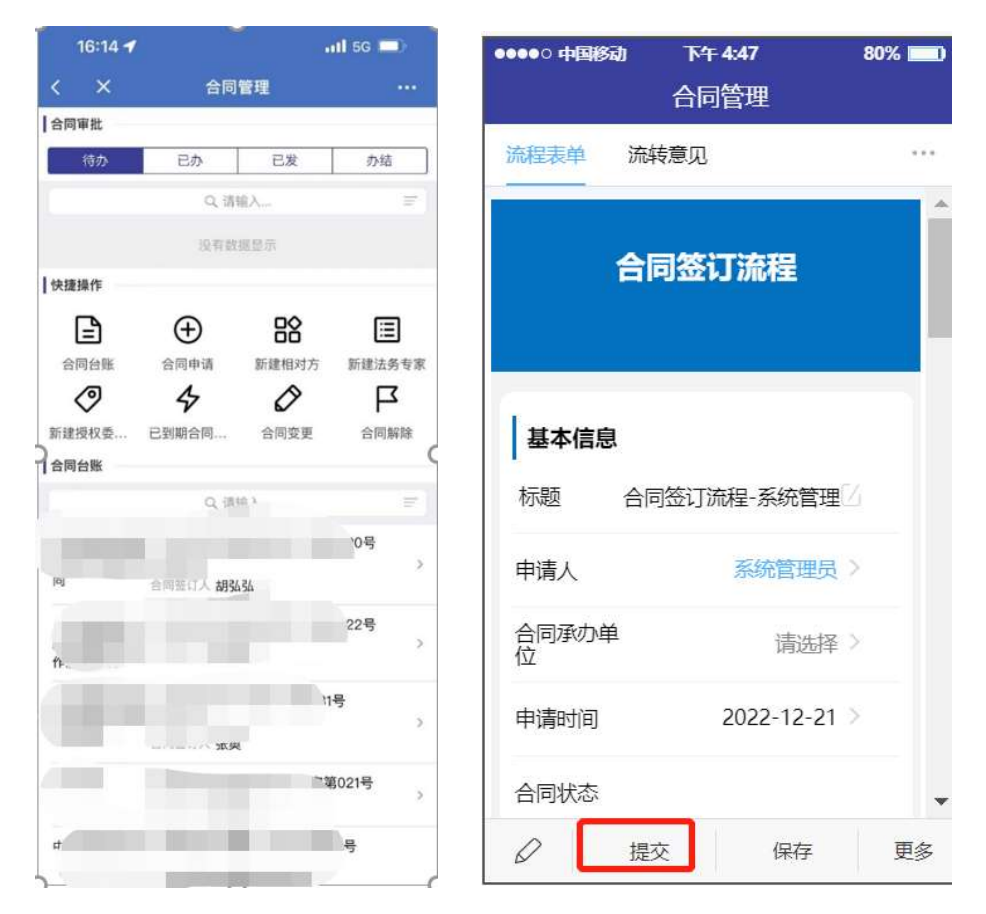

进入之后,可点击合同申请,进入表单填写界面(填写同电脑端相同),填写完 毕之后点击提交,提交之后可选择下一审批人,操作步骤同电脑端一样,选择完 成之后点击确定即可。

| ●●●●○ 中国移动 | ₩<br>合同 | 4:50<br>管理 | 80 | )% 🗖 | -) |
|------------|---------|------------|----|------|----|
| រី         | 选择下一    | 日~<br>节点操作 | ŝ  |      |    |
| 下一节点       | 青选择     |            |    | *    | >  |
| 节点操作者      | 青选择     |            |    | *    | >  |
| 会签关系       | 能会签     |            |    |      | >  |
| 抄送人        | 青选择     |            |    |      | >  |
| 意见选择 ī     | 可提交意见   | 1          |    |      | ~  |
| 可提交意见      | 不可提     | 交意见        |    |      |    |
|            |         |            |    |      |    |
|            |         |            |    |      |    |
|            |         |            |    |      |    |
|            |         |            |    |      |    |
|            |         |            |    |      |    |
| 取消         |         |            | 确定 |      |    |

当审批人有两个人及以上时会签关系选择会签